# Deja View SL101

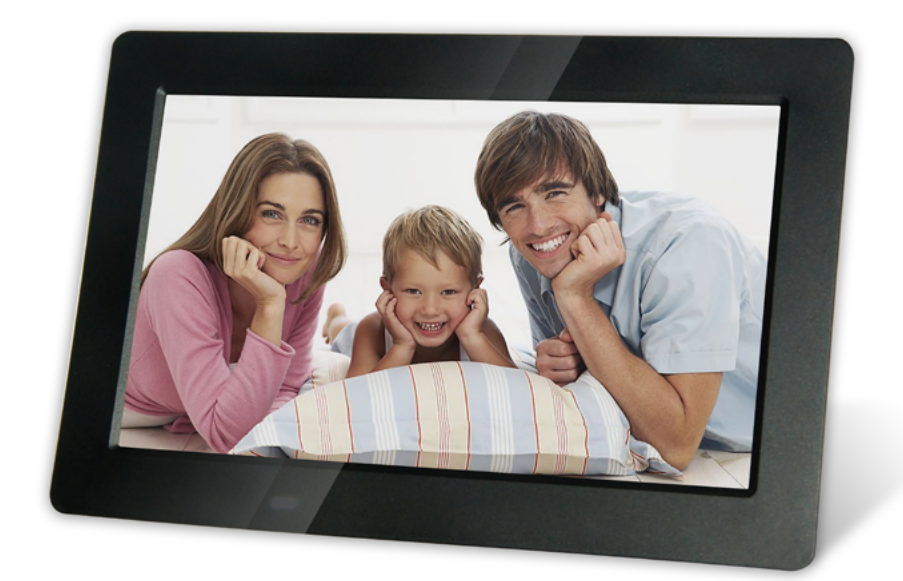

# ИНСТРУКЦИЯ ПО ЭКСПЛУАТАЦИИ

Мы благодарим Вас за покупку! Пожалуйста, внимательно прочитайте инструкцию по эксплуатации цифровой рамки с целью ее правильного и безопасного использования.

## внимание

### Меры предосторожности и техническое обслуживание

- Цифровая фоторамка предназначена для использования только внутри помещений.
- Во избежание поражения электрическим током не подвергайте устройство воздействию влаги или конденсата.
- Во избежание перегрева не закрывайте вентиляционные отверстия на цифровой фоторамке.
- Защищайте цифровую фоторамку от воздействия прямых солнечных лучей.
- Не разбирайте цифровую фоторамку. Это может привести к поражению электрическим током. Внутри нет деталей, которые требуют обслуживания пользователем. Если цифровая фоторамка будет разобрана пользователем это приведет к аннулированию гарантии.

### Чистка ЖК-экрана

Экран цифровой фоторамки сделан из стекла и может быть легко разбит или поцарапан, поэтому его следует очищать с осторожностью.

Для чистки используйте мягкие, неабразивные материалы, например, салфетки для чистки объективов фотокамер или ЖК-экранов компьютеров. Если экран фоторамки сильно загрязнен, смочите салфетку средством для протирки ЖК-экранов.

## ВНИМАНИЕ

Отключите питание цифровой рамки перед установкой или извлечением карты памяти/USB-диска. Нарушение этого требования может привести к потере данных и возникновению неисправностей в цифровой рамке и подключаемых устройствах.

Во избежание поражения электрическим током, не используйте рамку вне помещений.

## ВВЕДЕНИЕ:

Благодарим Вас за покупку цифровой фоторамки. Она предназначена для быстрого и легкого просмотра цифровых фотографий, хранящихся на карте

памяти. Пожалуйста, внимательно прочтите эту инструкцию, чтобы научиться правильно использовать цифровую фоторамку.

### Основные характеристики фоторамки:

- 1. Поддержка фото форматов: JPEG.
- 2. Поддержка аудио форматов: MP3, WMA.
- 3. Поддержка видео форматов: M-JPEG, AVI с поддержкой кодаков Divx4.0, Divx5.0, Xvid для стандартов MPEG1, MPEG2, MPEG4/H.264 (макс. 720×576)
- 4. Встроенная память: до трех тестовых изображений.
- 5. Поддержка карт памяти: SD/MMC/SDHC.
- 6. Соединение USB: USB 2.0 HOST, Mini USB.
- 7. Встроенный календарь, часы, будильник, авто включение/выключение.
- 8. Регулируемая яркость, контрастность, насыщенность.
- Режимы просмотра: слайд-шоу, одиночные фотографии, предварительный просмотр, масштабирование, поворот.
- 10. Автоматическое слайд-шоу при подключении карты памяти.
- 11. Поддержка слайд-шоу с фоновой музыкой.
- 12. Предварительный просмотр фотографий.
- 13. Встроенный динамик (1×2 Вт).
- 14. Регулируемая скорость слайд-шоу и широкий выбор вариантов перехода между слайдами.
- 15. Фукнция копирования и удаления файлов.
- 16. Язык экранного меню: русский, английский.

### Содержимое упаковки:

- 1. Цифровая фоторамка.
- 2. Руководство пользователя.
- 3. Блок питания.
- 4. Пульт дистанционного управления.
- 5. Гарантийный талон.

| 1. ВНЕШНИЙ ВИД                               | 5  |
|----------------------------------------------|----|
| 1.1 Пульт дистанционного управления          | 5  |
| 2. УСТАНОВКА И ЗАМЕНА БАТАРЕИ                | 7  |
| 3. НАЧАЛО РАБОТЫ                             | 7  |
| 4. РУКОВОДСТВО ПО ЭКСПЛУАТАЦИИ               | 8  |
| 4.1 <u>Карта памяти и USB</u>                | 9  |
| 4.2 <u>Режим просмотра изображений</u>       | 10 |
| 4.3 Режим воспроизведения музыки             | 10 |
| 4.4 Режим воспроизведения видео              | 11 |
| 5. <u>КАЛЕНДАРЬ</u>                          | 12 |
| 6. РАБОТА С ФАЙЛАМИ                          | 12 |
| 6.1 <b>Функции копирования и удаления</b>    | 13 |
| 7. НАСТРОЙКИ                                 | 14 |
| 8. ПОДКЛЮЧЕНИЕ К РС                          | 16 |
| 9. ТЕХНИЧЕСКИЕ ХАРАКТЕРИСТИКИ                | 16 |
| 10. РУКОВОДСТВО ПО УСТРАНЕНИЮ НЕИСПРАВНОСТЕЙ | 18 |

# 1. ВНЕШНИЙ ВИД

### 1.1 Пульт дистанционного управления

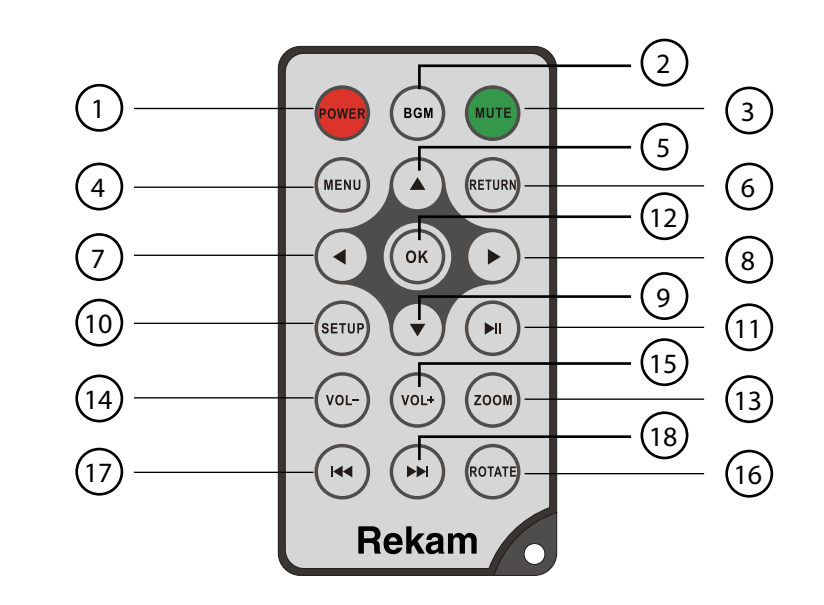

- 1. **РОШЕК –** Включение/выключение питания.
- 2. ВGМ Переход в режим слайд-шоу с фоновой музыкой.
- 3. МUTE Временное отключение звука.
- 4. МЕЛИ Вход в главное меню.
- 5. 🔺 Перемещение курсора вверх.
- 6. **RETURN** Возврат к предыдущему меню.
- 7. 🖣 Перемещение курсора влево.
- 8. Перемещение курсора вправо.
- 9. 🔻 Перемещение курсора вниз.
- 10. SETUP Переход к меню настроек.
- 11. ► II воспроизведение/пауза: В режиме воспроизведения нажмите эту кнопку для приостановки/возобновления воспроизведения.
- 12. **ОК** Подтверждение действия. Воспроизведение/пауза: В режиме воспроизведения нажмите эту кнопку для приостановки/возобновления воспроизведения.
- 13. **ZOOM** В полноэкранном режиме нажмите ZOOM для увеличения размера изображения.
- 14. / 15. **VOL +/- –** Увеличение/уменьшение громкости.

- 16. **ROTATE** В полноэкранном режиме нажмите эту кнопку, для поворота изображения на 90 ° по часовой стрелке.
- 17. 🕶 Возврат к предыдущей записи.
- 18. 🕨 Перерход к следующей записи.

### Вид с зади

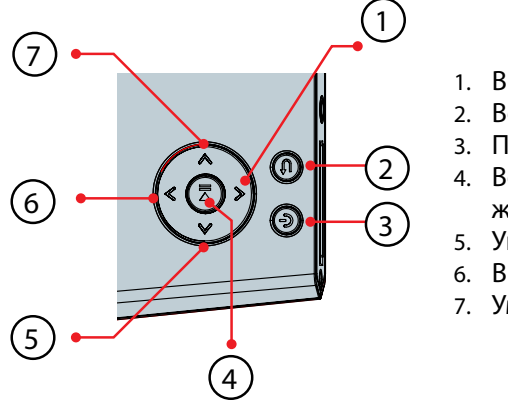

- 1. Вниз / следующий
- 2. Возврат
- 3. Питание / Меню
- 4. Воспроизведение/пауза/Подтверждение (ОК)
- 5. Увеличение громкости/вправо
- 6. Вверх / предыдущий
- 7. Уменьшение громкости / влево

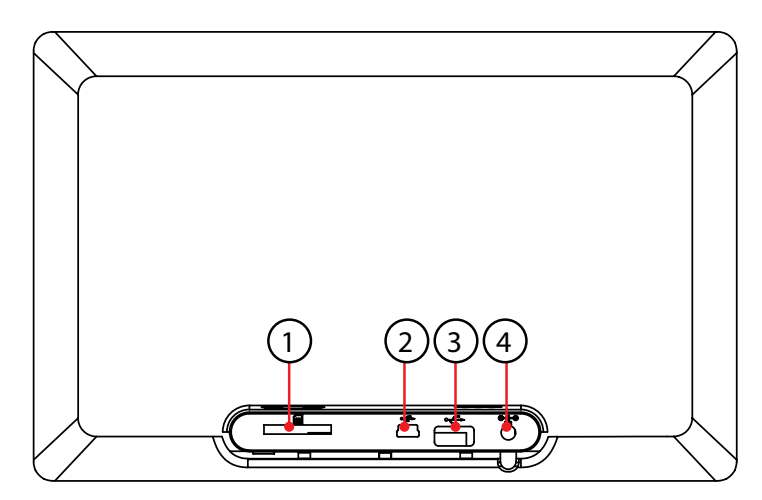

- 1. Слот для карт SD/SDHC /MMC
- 2. Слот для MINI USB
- 3. USB
- 4. DC IN

# 2. УСТАНОВКА И ЗАМЕНА БАТАРЕИ

Положите пульт дистанционного управления лицевой поверхностью вниз, нажмите на крышку батарейного отсека и потяните, чтобы выдвинуть лоток. Поместите один CR2025 литиевый аккумулятор на лоток положительным («+») контактом к себе. Задвиньте лоток в корпус.

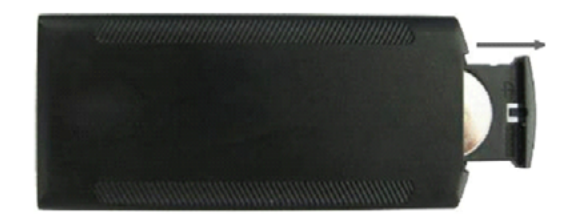

## 3. НАЧАЛО РАБОТЫ

- 3.1 Расположите цифровую фоторамку на плоской, прочной, устойчивой поверхности. Подключите один конец блока питания в разъем DC IN на фоторамке, а другой конец в стандартную розетку 110–240 В переменного тока.
- 3.2 Снимите защитную пленку с ЖК-дисплея.
- 3.3 Удалите пластиковый изолятор из батарейного отсека пульта управления. Убедитесь, что в пульт управления установлена батарея (см. п.2.)
- 3.4 Нажмите кнопку **POWER** на пульте дистанционного управления или кнопку питания на устройстве

## 4. РУКОВОДСТВО ПО ЭКСПЛУАТАЦИИ

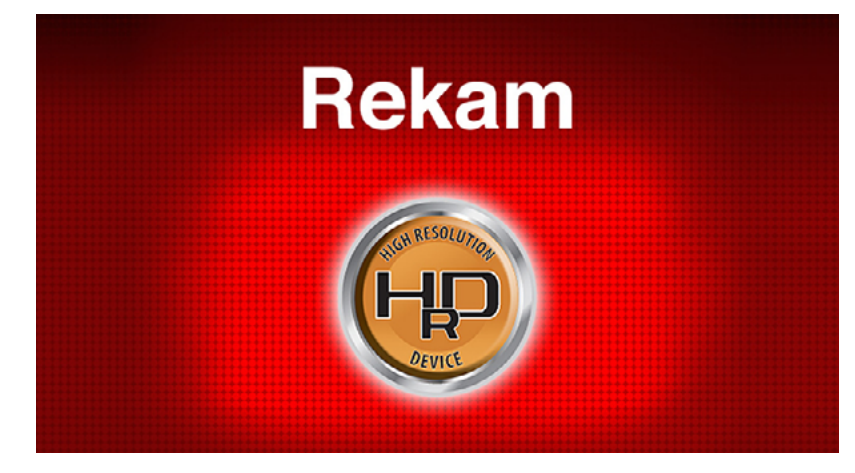

#### Puc. 1

После включения устройства будет отображаться заставка (Рис. 1). Через 3~5 секунд произойдет переход в главное меню. Если на USB устройстве или на карте памяти есть фотографии и/или музыка, то автоматически начнется воспроизведение фотографий в режиме слайд-шоу с фоновой музыкой. В этом случае, для выхода в главное меню (Рис.2) нажмите кнопку **RETURN** два раза.

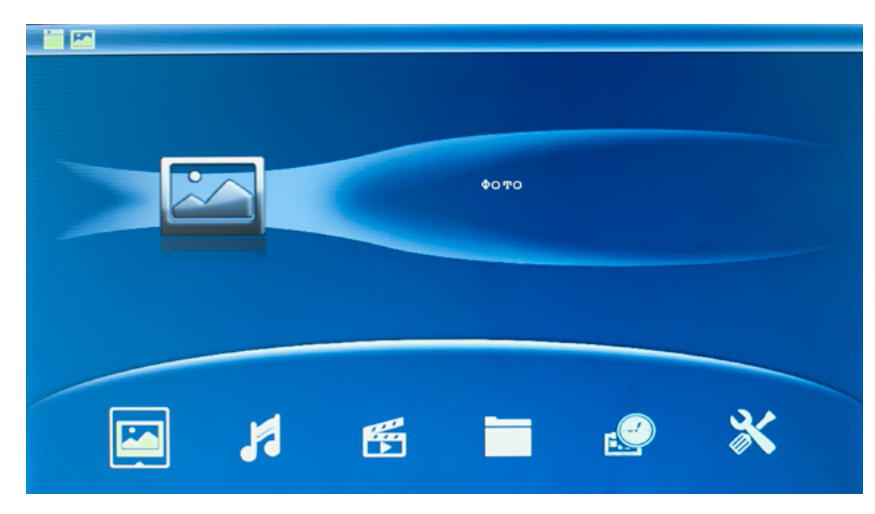

Puc.2

**Примечание:** В руководстве описано управление цифровой фоторамкой с использованием пульта дистанционного управления.

### 4.1 Карта памяти и USB

Устройство поддерживает карты памяти форматов SD/MMC/SDHC и USB-диски с интерфейсом USB 2.0. После установки карты памяти или USB-устройства фоторамка автоматически начнет демонстрацию фотографий в режиме, слайд-шоу. Для выхода из режима слайд-шоу и перехода к главному меню, нажмите кнопку **Return** два раза.

**Примечание:** Убедитесь, что фотографии, музыка и видео файлы на карте памяти и USB-устройстве имеют формат, поддерживаемый устройством. Присоединяйте и отсоединяйте карту памяти и USB-устройство при выключенной цифровой фоторамке.

Для выбора устройства хранения данных (Рис. 3), находясь в главном меню, нажмите **RETURN.** 

Кнопками **•** выберите устройство хранения данных и нажмите **ок** для перехода в главное меню

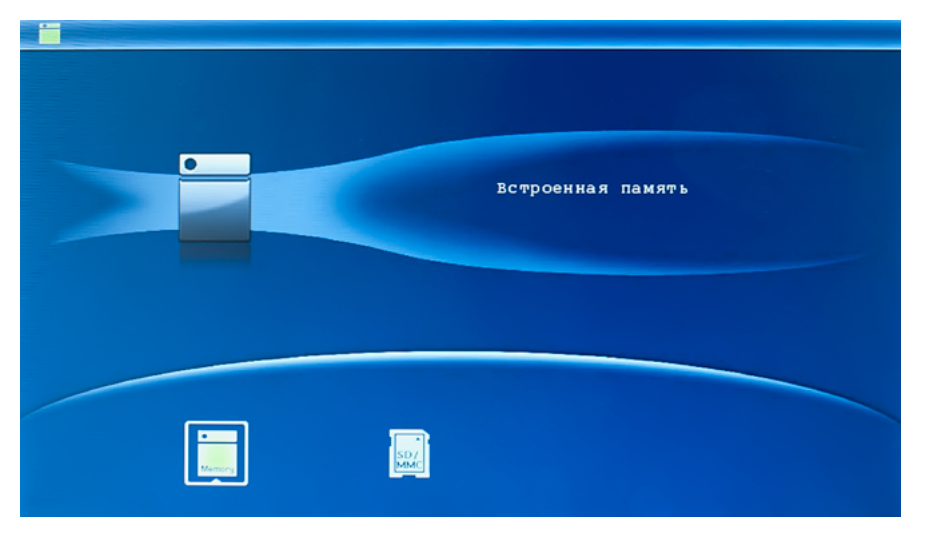

Puc. 3

## 4.2 Режим просмотра изображений

Выберите устройство хранения данных (см. п.4.1). Выберите в главном меню Фото, нажмите ОК чтобы перейти в режим предпросмотра, используйте Ф Ф Ф чтобы выбрать изображение для просмотра, нажмите ОК для воспроизведения изображения на весь экран.

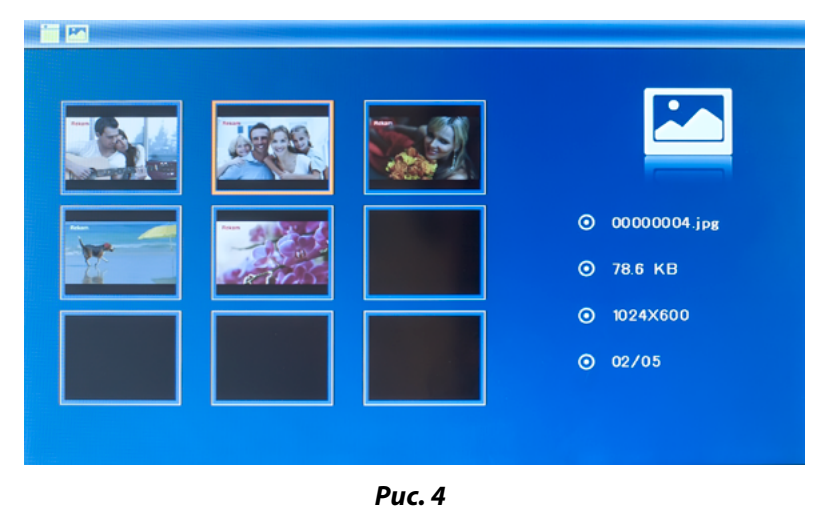

Нажмите **ОК**, еще раз, чтобы начать слайд-шоу (одно окно/три окна/четыре окна).

### 4.3 Режим воспроизведения музыки

| 09_paul_van_dyk_the_love_from_ebove.<br>Armin_Yan_Bzuran_Feat_Sharon_Den_ |         |
|---------------------------------------------------------------------------|---------|
|                                                                           | O3:03   |
|                                                                           | ⊙ 7.0 м |
|                                                                           | ⊙ 2/2   |
|                                                                           |         |

Puc. 5

Выберите устройство хранения данных (см. п.4.1). Выберите в главном меню **Музыка,** нажмите кнопку **ОК,** чтобы открыть музыкальный плеер.

Выберите музыкальный файл с помощью кнопок **М**, нажмите **ОК** для подтверждения. Уровень звука регулируется кнопками **VOL** +/-.

### 4.4 Режим воспроизведения видео

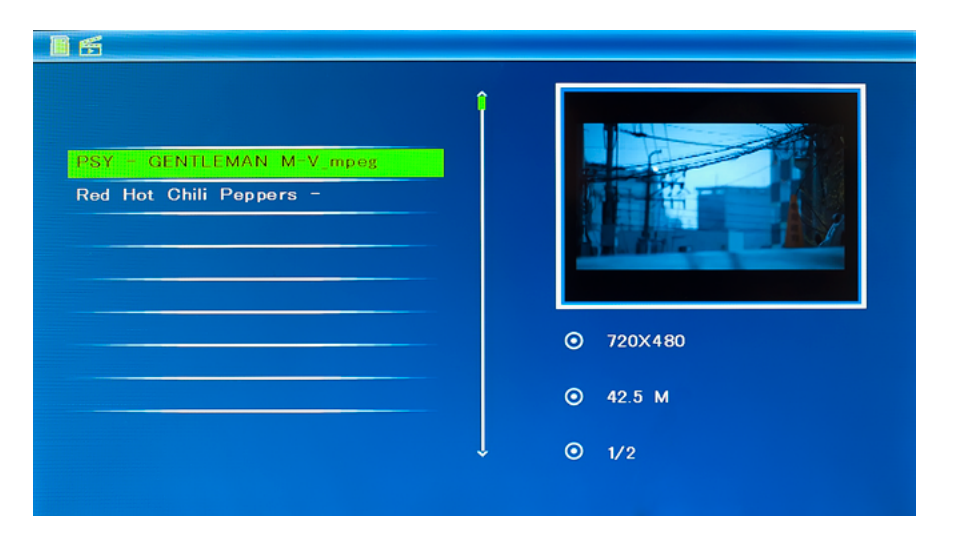

#### Puc. 6

Выберите устройство хранения данных (см. п.4.1). Выберите **Видео** в главном меню, нажмите **ОК**, чтобы открыть видео-плеер.

Выберите видео файл с помощью кнопок **М**. Нажмите **ОК** для подтверждения. Уровень звука регулируется кнопками **VOL** +/-.

Нажатие кнопки **ОК** приводит к приостановке видео. Повторное нажатие **ОК** возобновляет проигрывание.

## 5. КАЛЕНДАРЬ

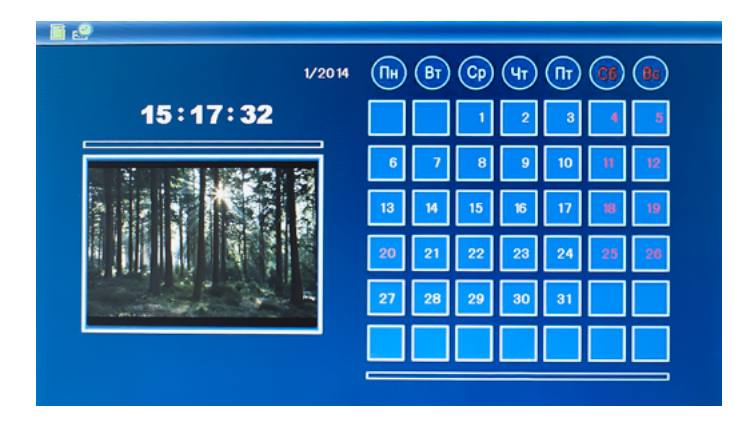

Puc. 7

Выберите **Календарь** в главном меню, нажмите **ОК** чтобы войти. Используйте **Ч** чтобы выбрать дату.

## 6. РАБОТА С ФАЙЛАМИ

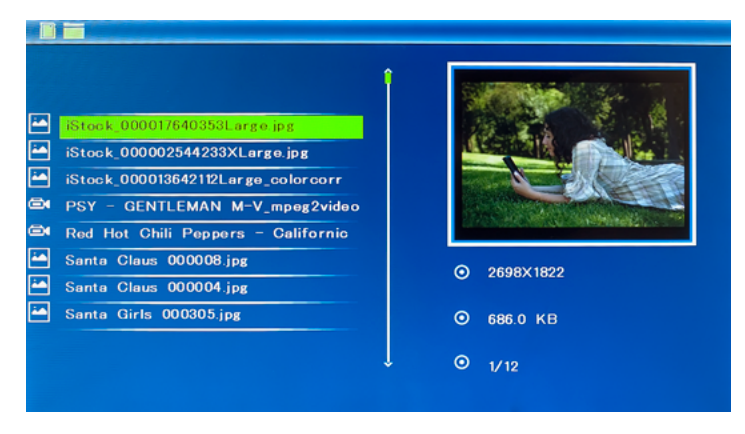

### Puc. 8

Выберите устройство хранения данных (см. п.4.1). Выберите пункт меню Файл, а затем нажмите кнопку **ОК**, чтобы получить доступ к списку файлов. Вы можете просматривать и открывать все файлы на карте памяти (кнопка **ОК**) и удалять файлы из встроенной памяти или с внешних накопителей (кнопка **Меню**).

#### 6.1 Функции копирования и удаления

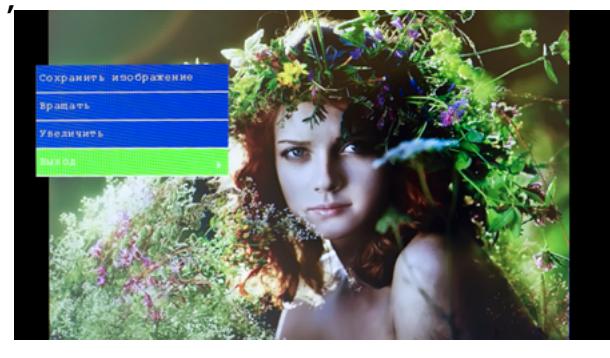

Puc. 9

Копирование фотографий во встроенную память: в режиме полноэкранного просмотра изображений используйте **•**, чтобы выбрать изображение, которое вы хотите скопировать во встроенную память, а затем нажмите **Меню**, чтобы войти в меню копирования (рис. 9). В этом меню можно выполнять операции копирования, поворота и масштабирования изображений. **Примечание:** Если во встроенной памяти будет недостаточно места для копирования, появится системное сообщение "Память переполнена".

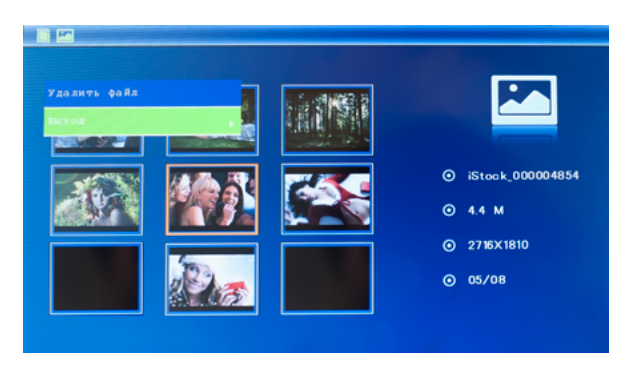

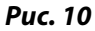

Удаление фотографий из встроенной памяти или с карты памяти: в режиме предпросмотра изображений, используйте **М М** для выбора изображения, которое вы хотите удалить из встроенной памяти, а затем нажмите кнопку **Меню**, чтобы войти в меню удаления изображений (рис. 10), нажмите **ОК** для подтверждения.

# 7. НАСТРОЙКИ

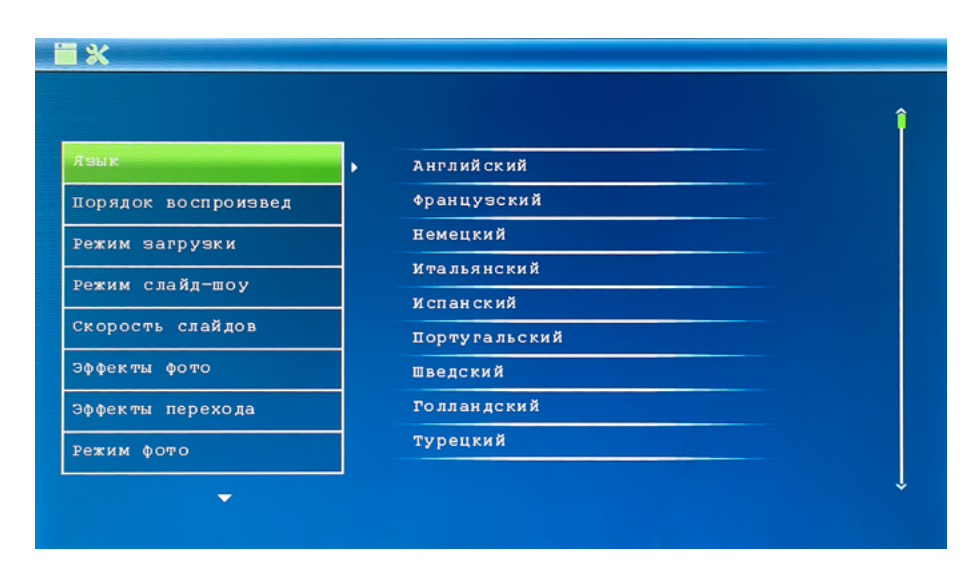

### Puc. 11

Выберите **Настройки** в главном меню, затем нажмите **ОК** чтобы войти в меню настроек. Используйте чтобы выбрать позицию, которую нужно настроить. Нажмите **ОК** чтобы показать подменю, используйте для выбора, затем нажмите **ОК** чтобы подтвердить. **Нажмите** Возврат/Выход **для выхода из подменю**.

- Языки: Русский, Английский, Французский, Итальянский, Немецкий, Испанский\*.
- 2. Порядок воспроизведения: По порядку, в случайном порядке.
- 3. Режим загрузки: Слайд-шоу, музыка, видео, календарь.
- 4. Слайд-шоу: Во весь экран, три окна, четыре окна.
- 5. Скорость слайдов: 3/5/15/30 секунд, 1/5/15/30 минут и 1 час.
- 6. Фото эффекты: Цвет, Монохром, Сепия.
- 7. **Эффект перехода (между слайдами):** Случайный, Окна, Жалюзи, Затухание, Вставка, Кирпичи, 3D, Гребёнка\*\*.
- 8. Режим фото: Авто масштаб, Оптимальное, Исходный размер.
- 9. Аудио плеер: Повторять одну дорожку, Повторять все, Без повтора.
- 10. Видео плеер: Оригинальный, По ширине экрана, Полный.

- 11. **Дисплей:** 
  - Контраст: Нажмите ОК для выбора. Используйте 🗣 чтобы выбрать значение от 00 (минимальное) до 40 (максимальное). Нажмите ОК для подтверждения.
  - **Яркость:** Нажмите **ОК** для выбора. Используйте **Ч** чтобы выбрать значение от 00 (минимальное) до 40 (максимальное). Нажмите ОК для подтверждения.
  - Насыщенность: Нажмите ОК для выбора. Используйте выбрать значение от 00 (минимальное) до 40 (максимальное). Нажмите ОК для подтверждения.
  - Оттенки: Нажмите ОК для выбора. Используйте **Ч** чтобы выбрать значение от 00 (минимальное) до 40 (максимальное). Нажмите ОК для подтверждения.
- 12. Настройка даты и времени: Нажмите ОК чтобы выбрать то, что вы хотите настроить, установите значение с помощью , затем нажмите ОК для подтверждения. Чтобы сохранить настройки, выберите «Сохранить время».
- 13. **Настроить формат отображения времени:** 12/24, Нажмите **Ф** для выбора, нажмите **ОК** чтобы подтвердить.
- 14. Будильник: Нажмите ОК; с помощью клавиш выберите один из пунктов: Статус, Номер, Час, Минута, Режим и нажмите ОК; используйте клавиши для выбора значения; нажмите ОК для подтверждения.
- 15. 16. **Автоматическое включение/отключение:** с помощью клавиш выберите один из пунктов: Час, Минута, Статус и нажмите **ОК**; используйте клавиши для выбора значения; нажмите **ОК** для подтверждения.
- 17. **Форматирование встроенной памяти:** Нажмите **ОК** чтобы войти, используйте **Ч** чтобы выбрать нужный пункт меню для начала форматирования встроенной памяти.
- 18. **Сброс настроек:** Нажмите **ОК** чтобы войти, используйте **Ч** чтобы выбрать нужный пункт меню для сброса всех настроек.
- 19. Выход: Нажмите эту кнопку для выхода в главное меню.

<sup>•</sup> Могут поддерживаться не все из перечисленных языков.

<sup>\*\*</sup> Список эффектов, реализованных в устройстве, может отличаться от приведённого здесь.

# 8. ПОДКЛЮЧЕНИЕ К РС

Ваша цифровая рамка может быть соединена с компьютером через USB кабель для выполнения операций копирования, удаления и редактирования файлов.

- А Включите цифровую рамку, соедините её USB кабелем с компьютером.
- В Цифровая рамка будет автоматически определена компьютером как внешний накопитель. После этого Вы сможете копировать, удалять и редактировать файлы, находящиеся во встроенной памяти цифровой рамки. После завершения операций с файлами необходимо выключить и снова включить цифровую рамку.

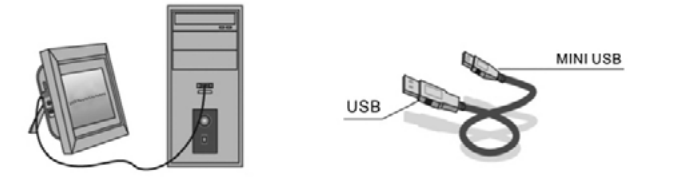

**Замечание:** Во избежание повреждения цифровой рамки не разрывайте соединение с РС во время передачи или проигрывания файлов. Используйте процедуру безопасного извлечения устройств, соответствующую Вашему компьютеру.

## 9. ТЕХНИЧЕСКИЕ ХАРАКТЕРИСТИКИ

| Дисплей | Размер          | 10.1 дюйма /25.65 см            |
|---------|-----------------|---------------------------------|
|         | Разрешение      | 1024×600 точек                  |
|         | Тип матрицы     | TFT с LED-подсветкой (цифровая) |
|         | Яркость, cd/m*2 | 200                             |
|         | Контраст        | 300:1                           |

| Память                    | Встроенная     | Для 3-х тестовых изображений                                                                                     |
|---------------------------|----------------|----------------------------------------------------------------------------------------------------|
|                           | Карта памяти   | Разъем для SD/SDHC/MMC карт                                                                                      |
|                           | USB-порт       | USBx1, mini-USB×1 (протокол USB 2.0)                                                                             |
| Просмотр<br>изображений   | Формат         | JPEG                                                                                                    |
|                           | Операции       | Поворот, масштабирование                                                                                         |
|                           | Режимы         | Полный экран, слайд-шоу, пиктограмы                                                                              |
| Мультимедийные<br>функции | Динамики       | Встроенный динамик (1×2Вт)                                                                                       |
| ., .                      | Звуковые файлы | МРЗ, WMA                                                                                                    |
|                           | Видео файлы    | M-JPEG, AVI с порддержкой кодаков<br>Divx4.0, Divx5.0 Xvid для стандартов<br>MPEG1, MPEG2, MPEG4 (720×575 точек) |
| Дополнительные ф          | ункции         | Календарь, часы, будильник, включение/<br>выключение по расписанию                                               |
| Размеры, мм               | Экран          | 271×175×9                                                                                                    |
|                           | Подставка      | 121×46×17-20                                                                                                    |
| Bec                       |                | 450 гр                                                                                                    |
| Источник питания          |                | Блок питания ~110V-240V (50-60HZ)                                                                                |
| Аксессуары                |                | Блок питания, руководство пользователя,<br>пульт управления, гарантийный талон                                   |

# 10. РУКОВОДСТВО ПО УСТРАНЕНИЮ НЕИСПРАВНОСТЕЙ

Если возникли проблемы с цифровой рамкой, пожалуйста, обратитесь к этому руководству. Если вам нужна дополнительная помощь, пожалуйста, обратитесь в службу технической поддержки.

| Нет питания:                                    | Пожалуйста, убедитесь в том, что<br>блок питания надежно подключен<br>к розетке и цифровой рамке.                                                                             |
|-------------------------------------------------|----------------------------------------------------------------------------------------------------|
| Пульт дистанционного<br>управления не работает: | Пожалуйста, проверьте батарею<br>(батарея может работать не более<br>шести месяцев). Замените батарею,<br>если это необходимо.                                                |
| Не читается карта памяти или<br>USB:            | Пожалуйста, проверьте, установ-<br>лена ли карта памяти в слот; под-<br>ключен ли к разъему USB внешний<br>USB-диск. Убедитесь, что на карте<br>памяти/USB-диске есть данные. |
| Не удается воспроизвести файл:                  | Пожалуйста, убедитесь в том, что<br>формат файла поддерживается<br>цифровой рамкой.                                                                                           |
| Экран слишком яркий или<br>слишком темный:      | Пожалуйста, настройте яркость<br>и контрастность в меню настройки.                                                                                                    |
| Цвет бледный или нет цвета:                     | Пожалуйста, настройте цвет и кон-<br>траст в меню установки.                                                                                                    |
| Нет звука:                                      | Пожалуйста, проверьте уровень<br>громкости и убедитесь, что звук<br>не выключен (кнопка Mute).                                                                                |

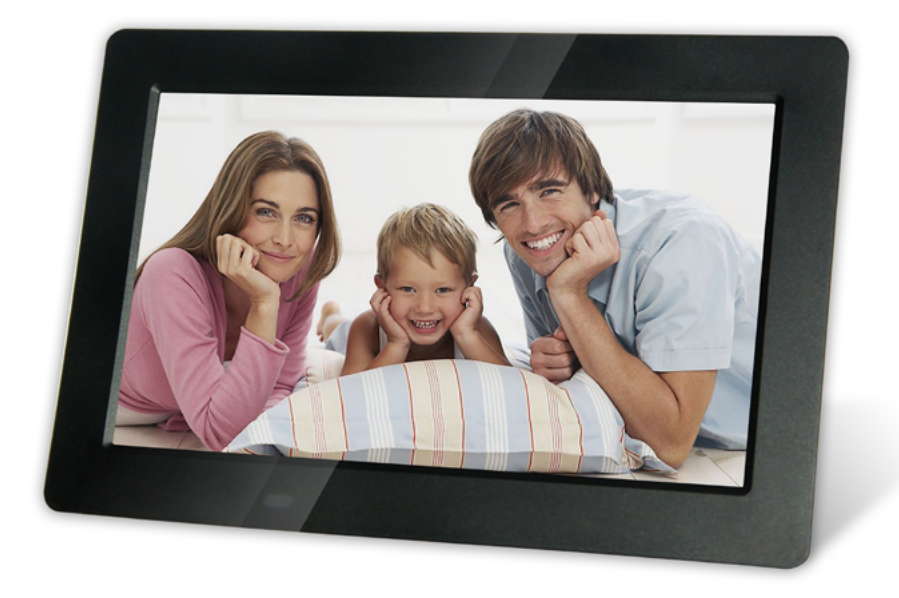

## **USER MANUAL**

Thank you for your purchase of the Digital Photo Frame. Please read this User Manual carefully to learn the correct way to use the Digital Photo Frame.

Производитель не несет ответственность за возможные ошибки и опечатки в настоящем документе. Спецификация продукта может быть изменена без предварительного уведомления.

# CAUTIONS

## **Precautions and maintenance**

- Digital Photo Frame is for indoor use only.
- To avoid risk of fire or electric shock do not expose the unit to moisture or condensation condition.
- To avoid overheating, do not block the ventilation holes on the Digital Photo Frame.
- Keep the Digital Photo Frame from direct sunlight.
- Do not dismantle the Digital Photo Frame. There is a risk of electric shock and there are no user-serviceable parts inside. Dismantling the Digital Photo Frame will void your warranty.

# **Cleaning the LCD Screen**

- Treat the screen carefully. Because the screen of the Digital Photo Frame is made of glass and it would be easily broken or scratched.
- You can use a soft, non-abrasive cloth such as a camera lens or glass cloth to clean the LCD screen. If fingerprints or dust accumulate on the LCD screen, It will be better to moisten the cleaning cloth with detergent to wipe the screen.

## WARNING:

Please power off the unit before inserting or removing a card or USB device.

Do not put the unit in water or moisture condition to prevent the risk of electric shock.

## **INTRODUCTION:**

Thank you for your purchase of the Digital Photo Frame. It is designed to allow quick and easy view of photos taken by your digital camera, mobile phone and stored to a memory card. Please read this User Manual carefully to learn the correct way to use the Digital Photo Frame.

## **FEATURES:**

- 1. Support Photo formats: JPEG.
- 2. Support Audio formats: Mp3, WMA.
- 3. M-JPEG, AVI with codeks Divx4.0, Divx5.0, Xvid for standart MPEG1 ,MPEG2, MPEG4
- 4. Build in Memory: up to three images.
- 5. Support Memory card: SD/MMC/SDHC.
- 6. USB Connection: USB2.0 HOST, Mini USB.
- 7. Built-in Calendar, Clock, Alarm Clock, Schedule Auto On/Off.
- 8. Adjustable brightness, contrast, saturation.

9. Image-display mode: slideshow, preview, zoom, rotate function.

- 10. Auto Slideshow when inserting Memory Card.
- 11. Support slideshow with background music.
- 12. Support viewing pictures in thumbnail mode.
- 13. Built-in speaker (1×2 W).
- 14. Adjustable slideshow speed and number of transition effects.
- 15. Copy and Delete function.
- 16. OSD Language: Russian, English, French, German, Italian, Spanish.

# Packaging Check List:

| 1. Digital photo frame | 1 piece. |
|------------------------|----------|
| 2. User manual         | 1 piece. |
| 3. AC/DC adapter       | 1 piece. |
| 4. Remote control      | 1 piece. |
| 5. Warranty card       | 1 piece. |

### CONTENTS

| 1. PRODUCT DIAGRAM                    | 23 |
|---------------------------------------|----|
| 1.1 Remote Control                    | 23 |
| 1.2 Back of Frame                     | 24 |
| 2. INSTALLING & REPLACING THE BATTERY | 25 |
| 3. GETTING STARTED                    | 25 |
| 4. OPERATING INSTRUCTION              | 26 |
| 4.1 Card and USB                      | 26 |
| 4.2 Picture Mode                      | 27 |
| 4.3 Music Mode                        | 28 |
| 4.4 Video Mode                        | 29 |
| 5. <u>CALENDAR</u>                    | 30 |
| 6. FILE                               | 30 |
| 6.1 Copy & Delete function            | 31 |
| 7. <u>SETTING</u>                     | 32 |
| 8. <u>PC CONNECTION</u>               | 34 |
| 9. TECHNICAL SPECIFICATIONS           | 35 |
| 10. TROUBLESHOOTING GUIDE             | 36 |

## **1. PRODUCT DIAGRAM**

## 1.1 Remote Control

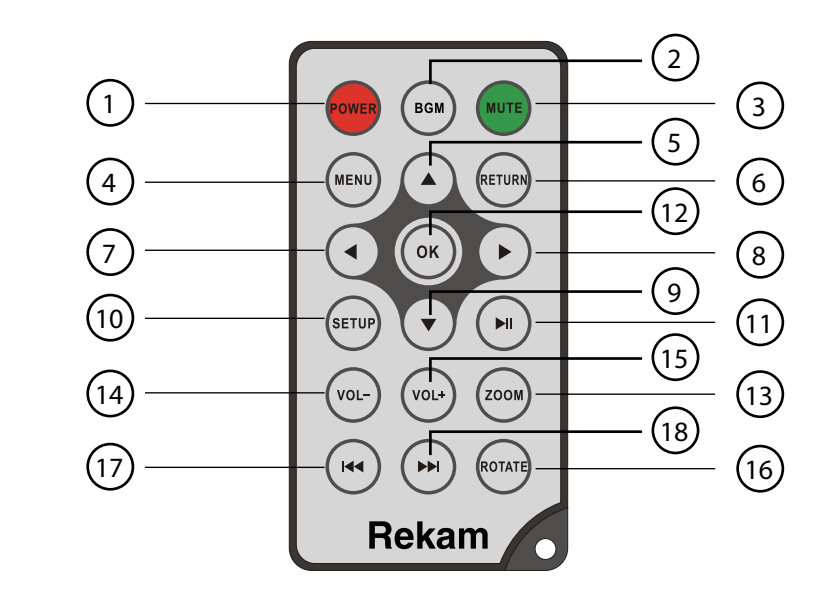

- 1. **POWER –** Switch On/Off.
- 2. BGM Press to start slide show with background music.
- 3. **MUTE –** Press to silence the voice temporarily.
- 4. **MENU** Enter copy & delete interface.
- 5.  $\blacktriangle$  Function selection button from the bottom to the top cursor.
- 6. **RETURN –** Return to upper page.
- Function selection button from right to left cursor.
  Function selection button from left to right cursor.
- 9.  $\nabla$  Function selection button from the top to the bottom cursor.
- 10. **SETUP** Go directly to Setup mode.
- 11. Play/pause: In the playing mode, press this button, it will pause; repress this button, it will play again.
- 12. OK Press to confirm. Play/pause: In the playing mode, press this button, it will pause; repress this button, it will play again.
- 13. **ZOOM** In the pause state of single picture, press ZOOM to magnify picture display size.
- 14. / 15. VOL +/- Turn down/up the volume.

- 16. **ROTATE** In the pause state of single picture, press this button to revolve the picture 90° in counterclockwise each time.
- 17. It Move back to previous music or video file.
- 18. **ID** Move forward to next music or video file.

## 1.2 Back of Frame

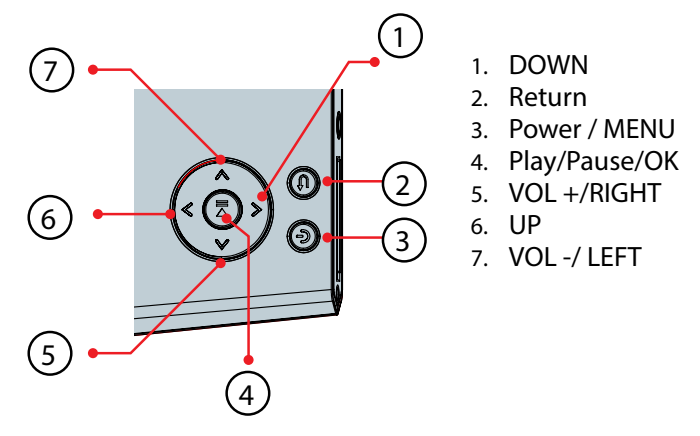

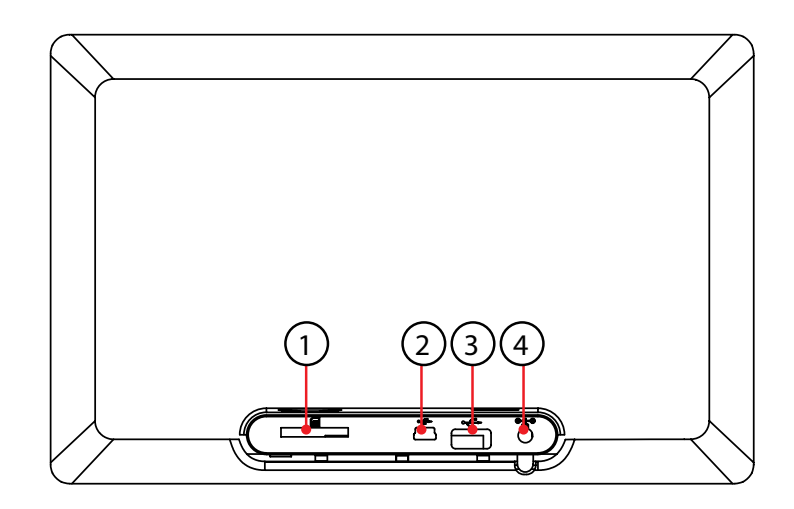

- 1. SD/SDHC/MMC Card
- 2. MINI USB
- 3. USB
- 4. DC IN

# 2. INSTALLING & REPLACING THE BATTERY

Place the remote control face down, press down on the ridged area of the battery cover and pull towards you to remove the tray. Place one CR2025 lithium button-cell battery on the tray with the positive "+" side facing you. Reinsert the tray.

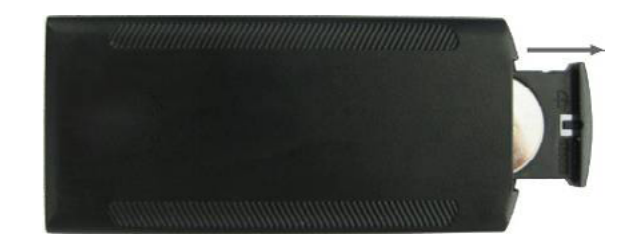

## **3. GETTING STARTED**

- 3.1 Put the digital photo frame on a flat, stable surface, then plug one end of the AC adapter into the DC IN slot on the frame and the other end into standard 100–240V AC electrical outlet
- 3.2 Remove the protective film covering LCD.
- 3.3 Remove the plastic battery insulator from the battery compartment and make sure the remote control has a battery inside. Please refer to "Installing & Replacing Battery" if you need a new battery.
- 3.4 Press the **Power** button on the Remote Control or the power key on the unit

## **4. OPERATING INSTRUCTION**

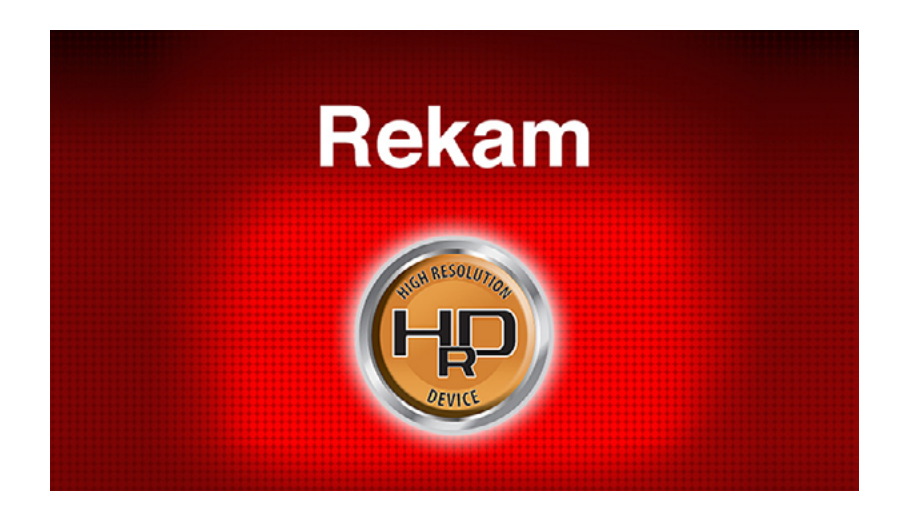

After turning on the unit, it will display startup logo, and then show the Main interface after 3-5 seconds. If there are pictures and music in USB device or the card, it will play the slideshow. For entering into the main menu from slideshow press **RETURN** button two times.

## 4.1 Card and USB

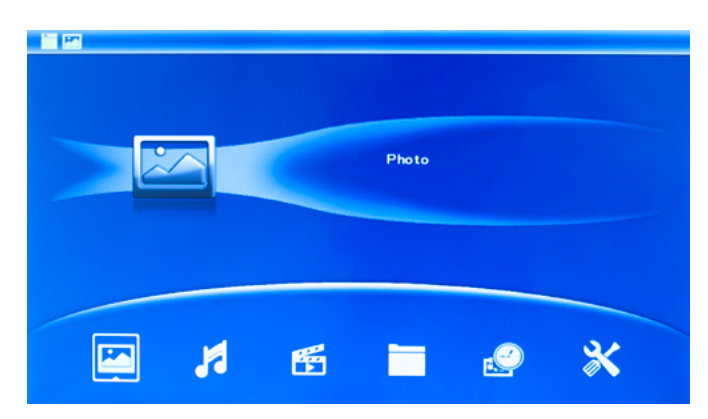

It supports SD/MMC/SDHC and USB 2.0. After inserting a card or USB device, slideshow will play automatically, then press **Exit** twice to access **Main menu**, you can view **Photo, File, Calendar** and **Setup** icon on this interface. Press **OK** to confirm your selection.

**Note:** Make sure there are supported picture files in the Card or USB device.

4.2 Picture Mode

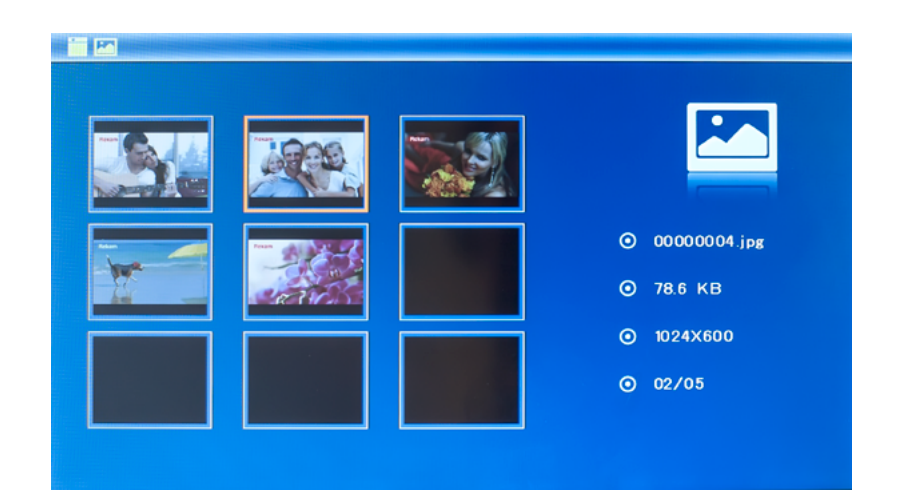

Press **EXIT** in the main menu to choose desired storage device. Highlight **Photo**, press **OK** to access to the six-picture mode, use to choose the picture you want to display, press **OK** to play the picture in single window.

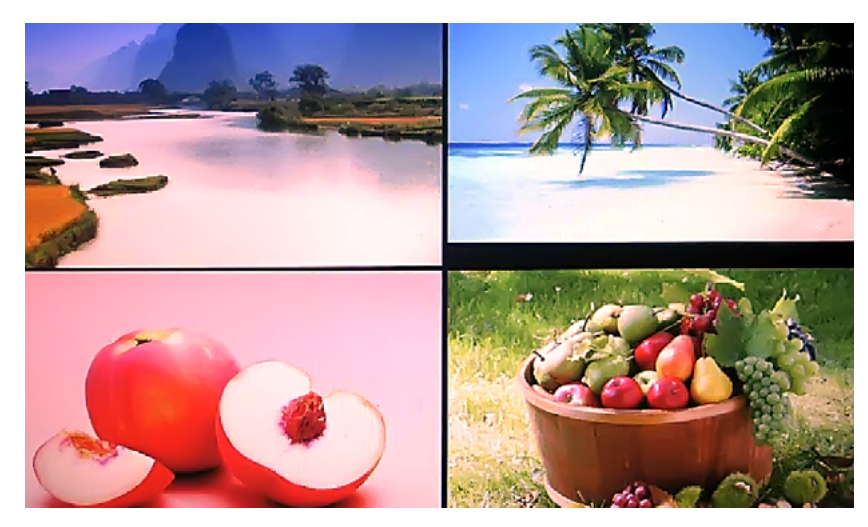

Press **OK** to start slideshow pictures in the selected slide mode (single window/ four windows/tripe windows).

## 4.3 Music Mode

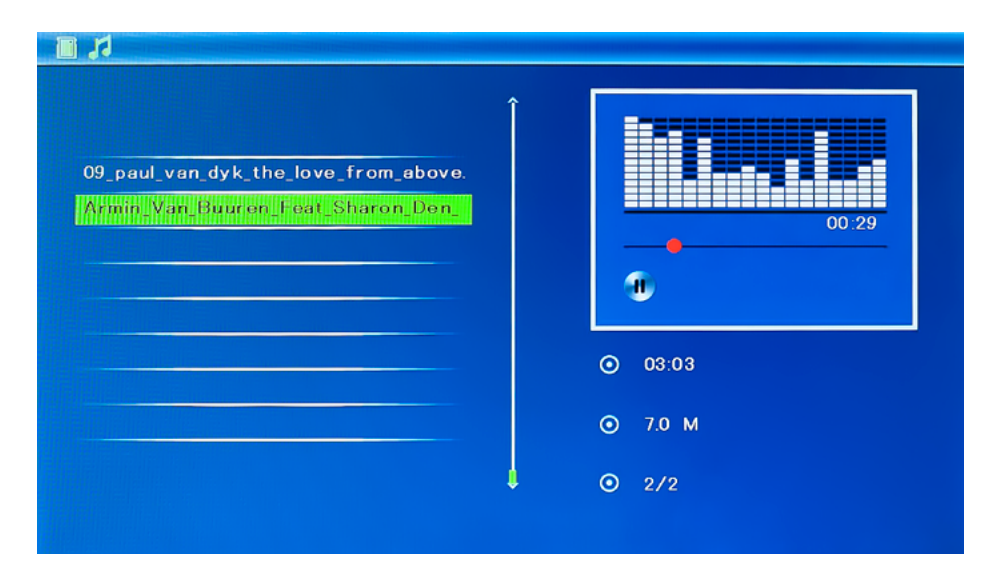

Select the desired storage device in the **Card Selection Menu**. Press "**OK**" to enter into the main menu. Choose **Music Icon** and press **OK** to start music. Press **VOL+/-** to turn up/ down the volume.

In the music playing mode press **AV** to select the music from the playlist, press OK to Play.

## 4.4 Video Mode

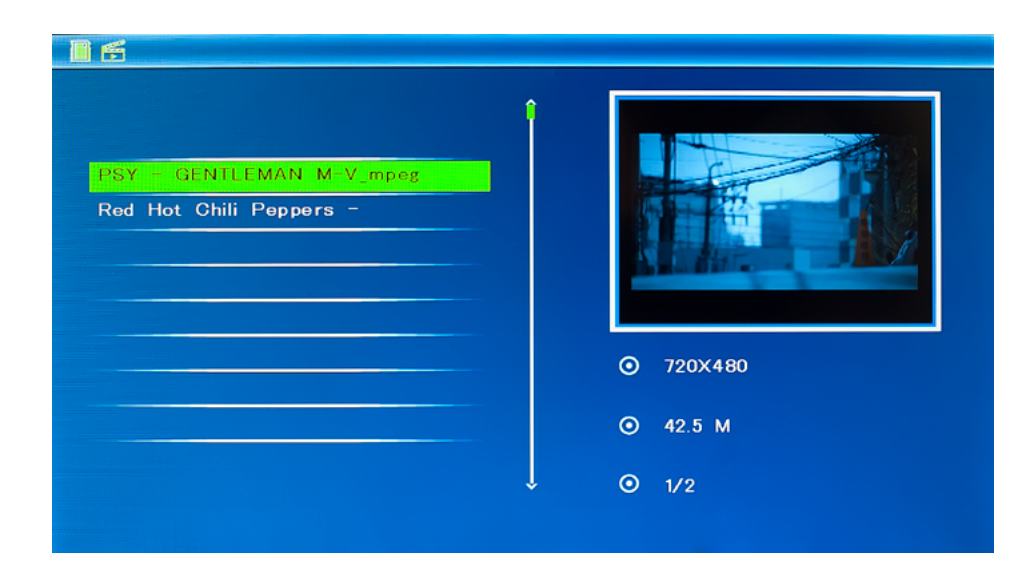

Select the desired storage device in the **Card Selection Menu**. Press **"OK**" to enter into the main menu. Choose **Movie Icon** and press **OK** to start video. Press **AV** to select the video from the playlist, press **OK** to Play. Press VOL+/- to turn up/ down the volume.

Press **OK** to pause, repress again continue playback.

# **5.** CALENDAR

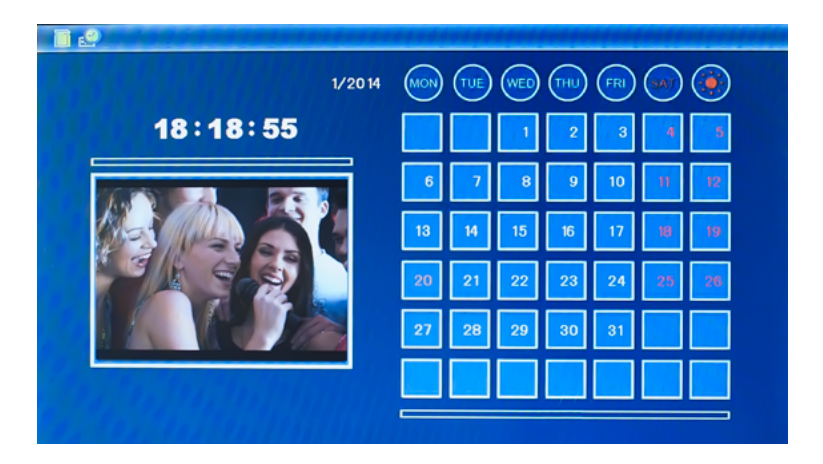

Select **Calendar** from the main menu, press **OK** to enter, the calendar is displayed and slideshow will play automatically in the left window. Adjust the date by using **A**.

## 6. FILE

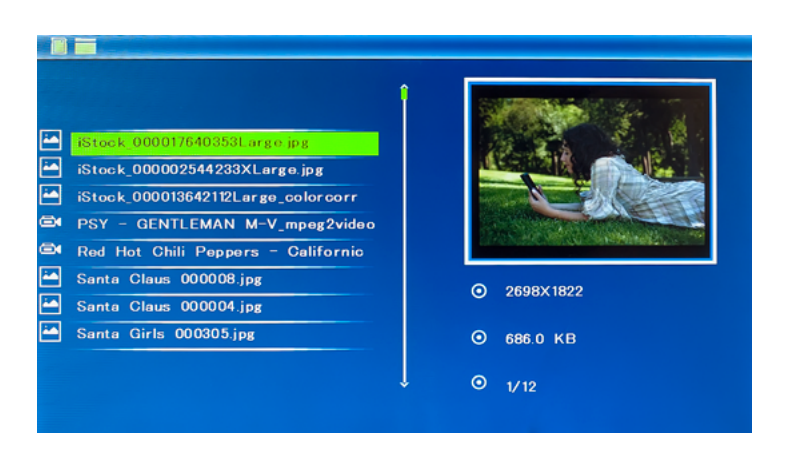

Select the desired storage device in the **Card Selection Menu**. Select **File**, then press **OK** to access to file interface. You can browse all the files in the memory card in this mode, and press **MENU** to delete file in built-in memory or external devices.

### 6.1 Copy & Delete function

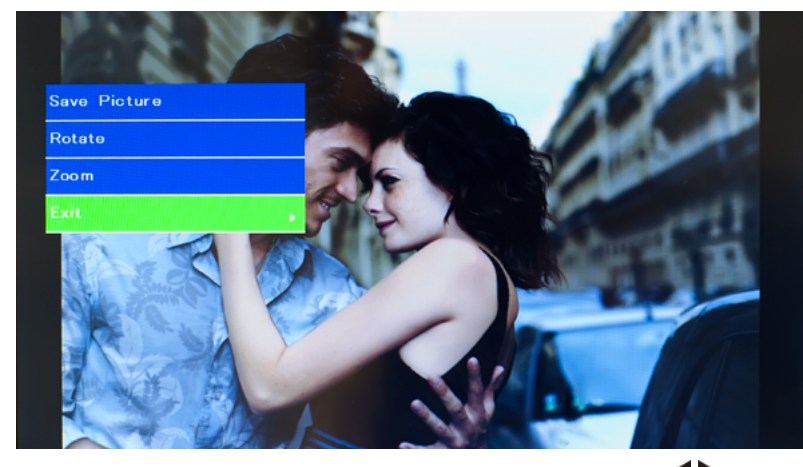

Copy pictures to built-in memory: In one picture mode, use  $\checkmark$  to select the picture you want to copy to the built-in memory, then press **MENU** to enter copy interface, press **OK** to confirm.

**Note:** System will hint "Disk is Full" if remaining built-in memory size is not enough to store any photos.

In this interface, you can also take the Rotate and Zoom function.

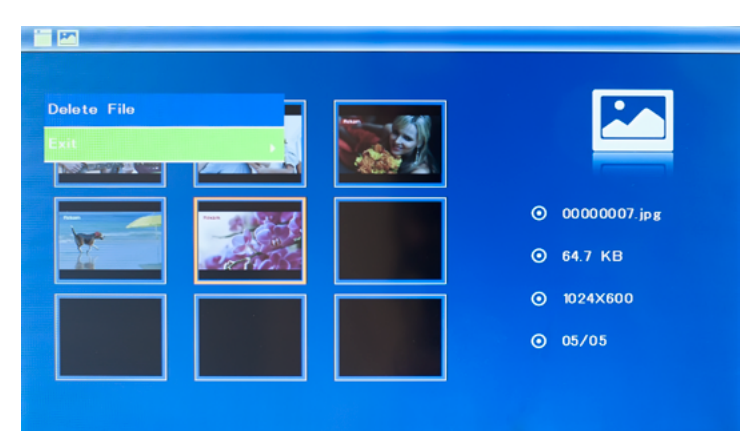

Delete pictures in built-in memory or memory card: In six-picture mode, use to select the picture you want to delete in the built-in memory or card device, then press **MENU** to enter delete interface, press **OK** to confirm.

## 7. SETTING

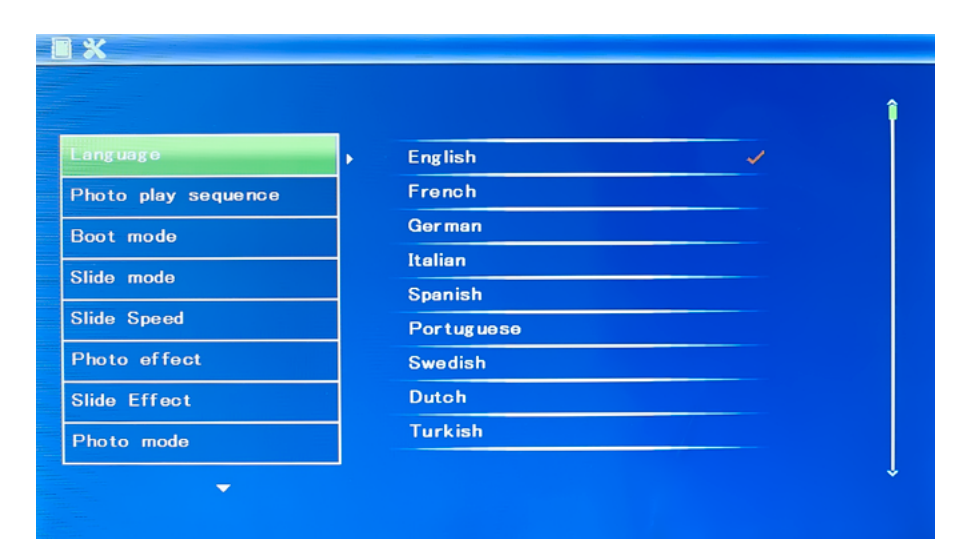

Press **Setup** from the main menu, then press **OK** to access to Setup interface. Use to select the item you want to set up. Press **OK** to show the sub menu, select with **I**, then press **OK** to confirm. Press **Return/Exit** for exit from submenu.

- 7.1 Language: Russian and other languages selectable.
- 7.2 Photo play sequence: Sequence, Random
- 7.3 Boot mode: SlideShow,Music,Video,Photo,Calendar.
- 7.4 Slide mode: single window, tripe windows, four windows
- 7.5 Slide speed: 3/5/15/30seconds, 1/5/15/30minutes and 1hour
- 7.6 Photo effect: color, mono, sepia
- 7.7 Slide effect: Random, Windows, Jalousie, Fade, Insert, Brick, Release, 3DMix
- 7.8 Photo mode: Auto fit, Optimal, Full
- 7.9 Music Play Mode: Single Repeat, Circular, No Repeat
- 7.10 Video Mode: Original, Screen, Full

### 7.11 Display

- **Contrast:** Use **AV** to select between 0(lowest) and 40 (highest).
- Brightness: Use **AV** to select between 0(lowest) and 40 (highest).
- Saturation: Use **AV** to select a point between 0 (lowest) and 40 (highest).
- Tint: Use **AV** to select between 40 (most color) to 0(least color).

**7.12 Set time/date:** Press OK, choose setup items with ▲▼ as follows: Year, Month, Day, Hour, Minute, Second, press OK, use ► to set, Press Save Time to confirm.

7.13Set time format: 12/24, Press OK, select with ▲▼, press OK, then use ▲▼ to set, press OK to confirm

**7.14Alarm:** Press OK, choose setup items with  $\blacktriangle$  as follows: Status, Number, Hour, Minute, Mode, press OK, use to set, Press OK to confirm.

**7.15 Auto Power On/Off:** Press OK, choose setup items with  $\blacktriangle$  as follows: Hour, Minute, Status, press OK, use to set, Press OK to confirm.

**7.16 Format built-in memory:** Press OK, choose No/ Yes with ▲▼, Press OK to confirm

7.17 Reset setting: Press to default values.

### 7.18 Exit: Press to exit setup interface.

- Contrast: Press OK to select. Use to select from 00 (lowest) to 40 (highest).
- **Brightness:** Press OK to select. Use ◀▶ to select from 00 (lowest) to 40 (highest).
- Saturation: Press OK to select. Use ◀ ► to select from 00 (lowest) to 40 (highest).
- Tint: Press OK to select. Use **I** to select from 00 (lowest) to 40 (highest).

# **8. PC CONNECTION**

You can connect the unit to the PC by using USB Cable for file copy & delete or edit Operation.

A – Please turn on the digital photo frame, then connect it with your PC by using USB cable

B – The unit will be automatically detected and it will display "PC Connected" lcon, then you can copy & delete & edit files in built-in memory and other storage devices. You need to restart the digital photo frame after you finished the copy/delete or inserted or edit Operation.

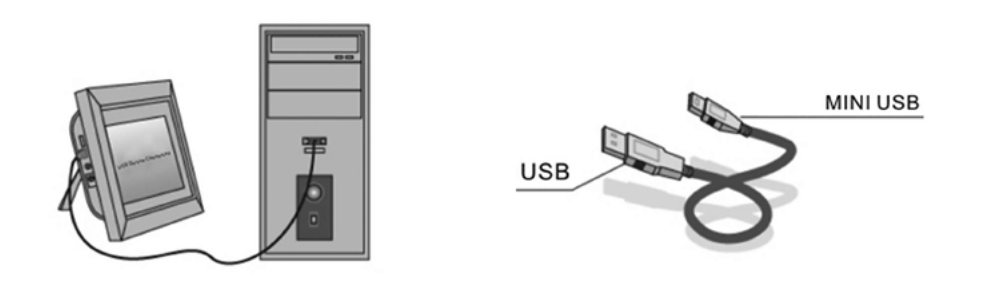

**NOTE:** Never disconnect the USB cable when files are transferring or running. Doing so may damage your DPF. Press Safely Remove Hardware Icon in the computer is the right operation way.

## 9. TECHNICAL SPECIFICATIONS

| Display          | Size                          | 10.1 inch /25.65 cm                                                                                   |
|------------------|-------------------------------|----------------------------------------------------------------------------------------------------|
|                  | Resolution                    | 1024×600 Pixels                                                                                       |
|                  | Panel                         | TFT, LED Screen (digital)                                                                             |
|                  | Brightness, cd/m <sup>2</sup> | 200                                                                                                   |
|                  | Contrast ratio                | 300:1                                                                                                 |
| Storage          | Build in                      | for 3 test images                                                                                     |
|                  | Memory Card                   | Slot for SD/SDHC/MMC cards                                                                            |
|                  | USB Port                      | USB×1, mini-USB×1 (protocol USB 2.0)                                                                  |
| Pictures viewing | Format                        | JPEG                                                                                                  |
|                  | Actions                       | Rotate, zoom                                                                                          |
|                  | Modes                         | Full screen, slide show, thumbnails                                                                   |
| Multimedia       | Speakers                      | Build in speaker (1×2W)                                                                               |
|                  | Music formats                 | MP3, WMA                                                                                              |
|                  | Video formats                 | M-JPEG, AVI with codecs Divx4.0, Divx5.0,<br>Xvid for standards MPEG1, MPEG2, MPEG4<br>(max. 720×536) |
| Extra functions  |                               | Calendar, clock, turn on/off by schedule                                                              |
| Sizes, mm        | Screen                        | 271×175×9                                                                                             |
|                  | Stand                         | 121×46×17-20                                                                                          |
| Weight           |                               | 450 g                                                                                                 |
| Power supply     |                               | AC/DC adaptor ~110V-240V(50-60Hz)                                                                     |
| Accessories      |                               | AC/DC adaptor, user manual, remote control, warranty card                                             |

# **10.** TROUBLESHOOTING GUIDE

If you have problems with your device, please consult this guide. If you need further assistance, please contact Technical Support.

| No power:                          | Please check whether the plug is inserted correctly.                                                                                                    |
|------------------------------------|----------------------------------------------------------------------------------------------------|
| Remote control no function:        | Please check whether the battery has power<br>(the battery can be used for half a year in<br>normal conditions). Replace with new bat-<br>tery if necessary. |
| Can not read the CARD or<br>USB:   | Please confirm whether there is storage in<br>the card or USB device. Empty devices can-<br>not be read.                                                     |
| Can not play the file:             | Please confirm if the file format is compat-<br>ible with the player.                                                                                        |
| Display too bright or too<br>dark: | Please adjust the brightness or contrast in the setup menu.                                                                                                  |
| The color is light or no color:    | Please adjust the color and contrast setup.                                                                                                    |
| No sound:                          | Please check whether the volume is correct and the player is not in Mute mode.                                                                               |

Manufacturer is not responsible for accidental mistakes and misprinting in this document. Specification is subject for changing without prior notification.